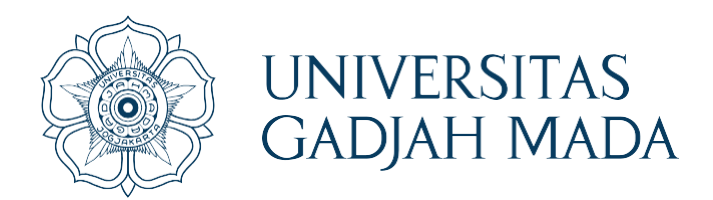

# Prosedur Pendaftaran Wisuda Program Sarjana Terapan

# Departemen Teknik Elektro dan Informatika Sekolah Vokasi UGM

# Mahasiswa sign in pada simaster

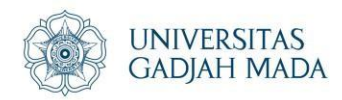

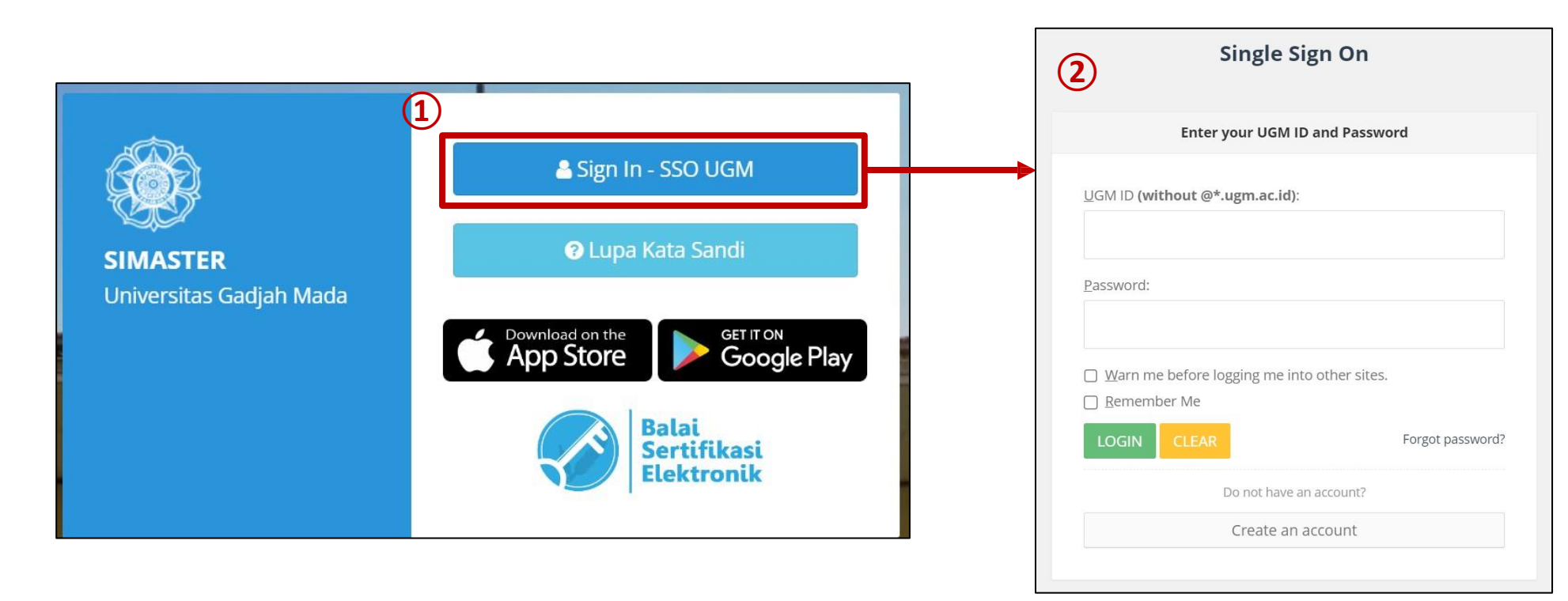

Gunakan akun SSO masing-masing

# Tahapan pendaftaran wisuda

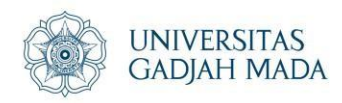

| SIMASTER | Beranda | Akademik Kemahasiswaa | an 👻 | Alumni Karier 👻   | Administra | asi 🔻 | Pengaturan 👻 |  |
|----------|---------|-----------------------|------|-------------------|------------|-------|--------------|--|
|          |         | [                     | Men  | u Pengaturan > Da | ita Akun   | ] ③   | Data Akun    |  |
|          |         |                       |      |                   |            |       | Data Pribadi |  |

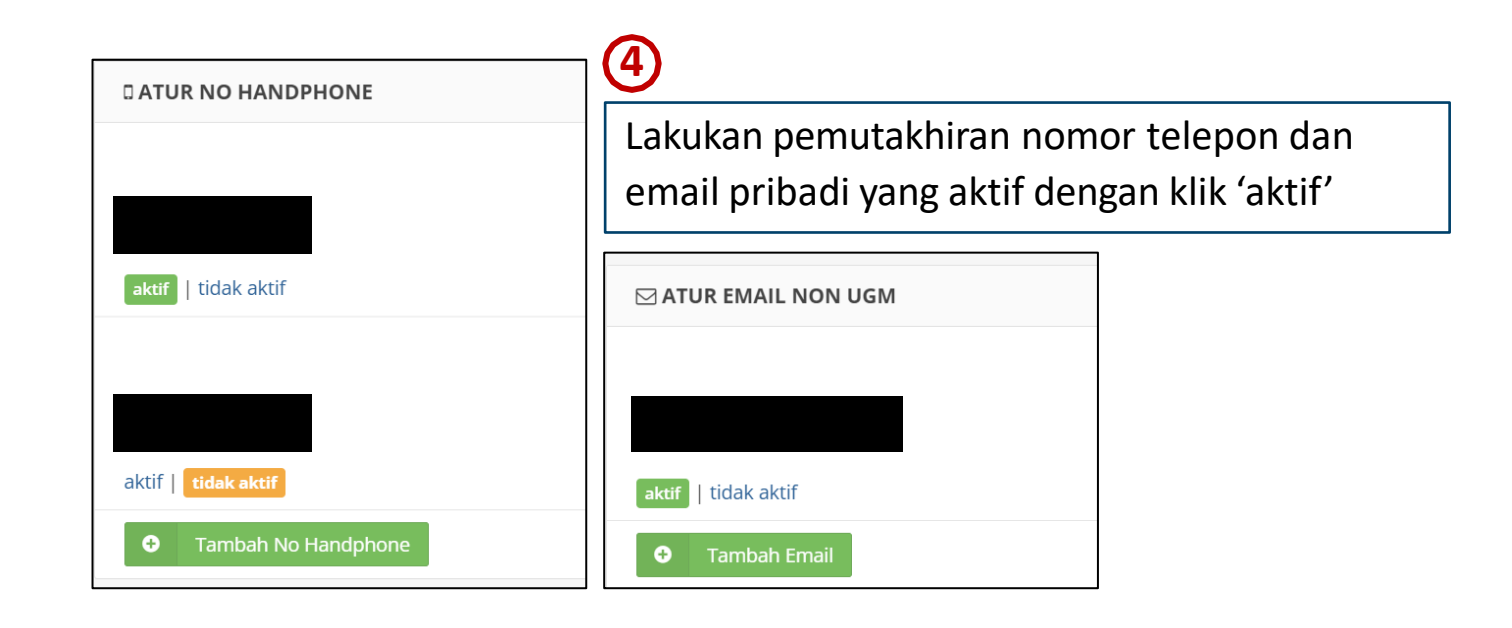

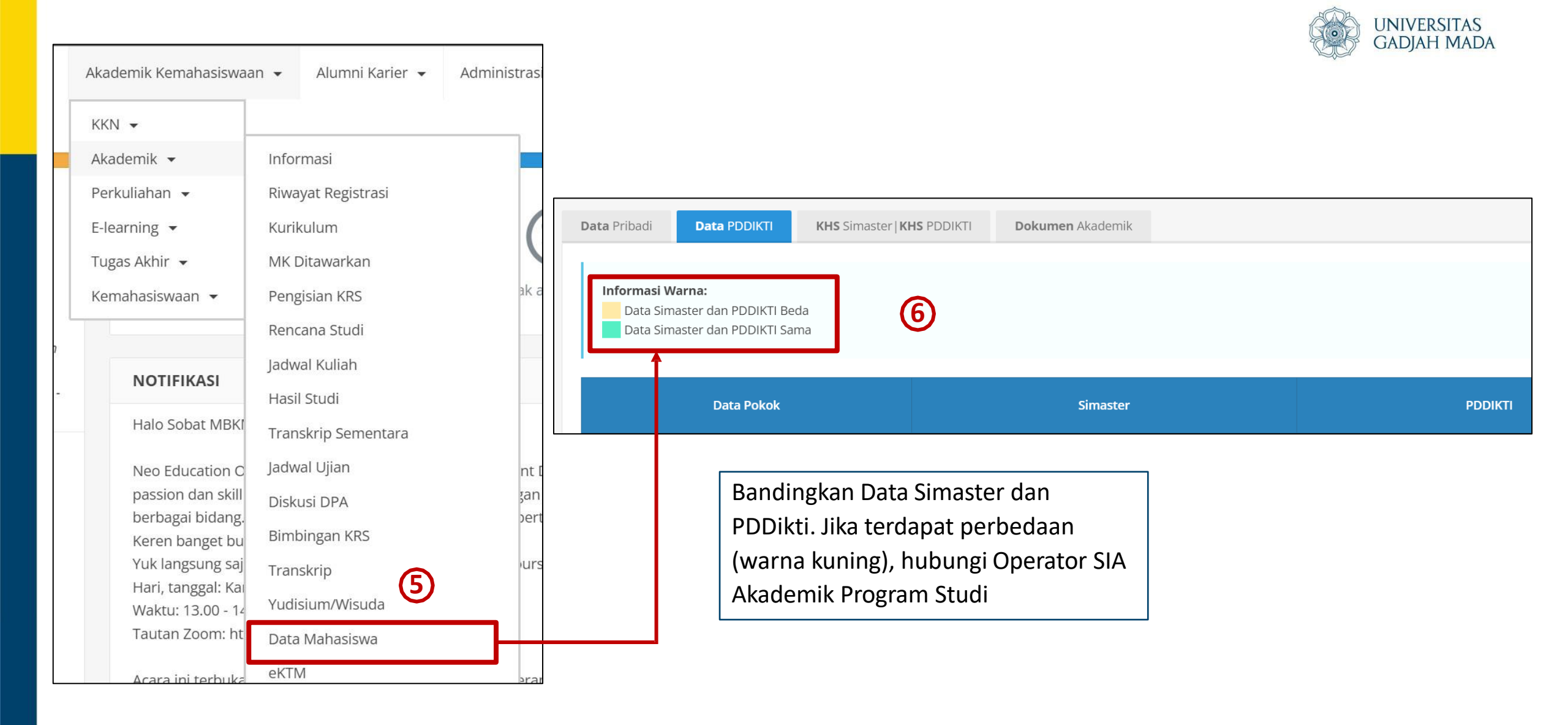

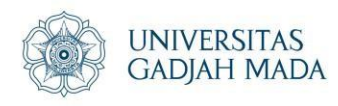

Lengkapi biodata untuk keperluan penulisan ijazah:

- 1. Scan dokumen ijazah terakhir
- Scan Berita Acara Yudisium/SKL yang sudah dilingkari.diberi tanda pada daftar nama (khusus untuk BA Yudisium)
- 3. Scan KTP
- Foto berwarna (rasio 3:4, background putih, ukuran max 2Mb, format JPG)
- 5. Dokumen pendukung perubahan data diri (jika ada)

### Deadline 27 Oktober 2023 pukul 10.00 WIB

|   | Akademik Kemahasiswaa                   | in 👻 | Alumni Karier 👻   | Administras |
|---|-----------------------------------------|------|-------------------|-------------|
| ſ | KKN 🗸                                   |      |                   |             |
|   | Akademik 👻                              | Info | rmasi             |             |
|   | Perkuliahan 👻                           | Riwa | ayat Registrasi   |             |
|   | E-learning 👻                            | Kuri | kulum             | (           |
|   | Tugas Akhir 👻                           | MKI  | Ditawarkan        |             |
|   | Kemahasiswaan 👻                         | Pen  | gisian KRS        | ak          |
|   |                                         | Ren  | cana Studi        |             |
| ר | NOTIFICACI                              | Jadw | al Kuliah         |             |
| - | NOTIFIKASI                              | Hasi | l Studi           |             |
|   | Halo Sobat MBKI                         | Tran | skrip Sementara   |             |
|   | Neo Education C                         | Jadw | <i>i</i> al Ujian | nt          |
|   | passion dan skill                       | Disk | usi DPA           | şar         |
|   | Keren banget bu                         | Bim  | oingan KRS        | ber         |
|   | Yuk langsung saj                        | Tran | skrip             | ur          |
|   | Hari, tanggal: Kai<br>Waktu: 13.00 - 14 | Yudi | sium/Wisuda       |             |
|   | Tautan Zoom: ht                         | Data | Mahasiswa         |             |
|   | Acara ini terbuka                       | eKTI | M                 | ara         |

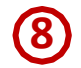

Melakukan proses Bebas Pustaka dan mengunggah file final karya akhir (Tugas Akhir/Skripsi/Proyek Akhir) melalui Simaster.

Deadline 26 Oktober 2023 pukul 12.00 WIB

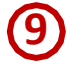

(10)

Mengisi data untuk keperluan kartu Alumni GAMA *Co-Brand* dan *Exit Survey* melalui Simaster menu alumni > kartu GAMA *Co-Brand* 

Deadline 26 Oktober 2023 pukul 15.00 WIB

Mengisi data Exit Survey melalui Simaster menu survey

Deadline 26 Oktober 2023 pukul 15.00 WIB

(11)

Calon Wisudawan mendaftar prosesi dan pemesanan ijazah **Wisuda Periode I** dengan klik **Daftar Wisuda** 

Deadline 2 November 2023 pukul 12.00 WIB

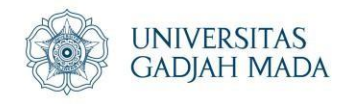

Batas waktu pendaftaran yudisium Simaster oleh mahasiswa s.d **26 Oktober 2023 pukul 16.00 WIB** 

Update yudisium Simaster oleh Departemen s.d **27 Oktober 2023 pukul 10.00 WIB** 

# Ketentuan Unggah Foto

### UNIVERSITAS GADJAH MADA

### Ukuran

- Background Putih
- Maks. 2MB rasio 3:4 format JPG

## Posisi

- Badan dan kepala tegak menghadap kamera
- Kedua daun telinga harus terlihat (bagi yang tidak berjilbab)
- Tidak menggunakan kacamata hitam, cadar, masker, dan semacamnya

## **Kualitas Foto**

- Foto jelas, tajam, dan tidak kabur
- Bukan hasil scan/repro dari Hp

## Pakaian

## Pria

- Kemeja putih
- Dasi hitam
- Jas hitam (bukan almamater)

## Wanita

- Kemeja putih
- Blazer hitam (bukan almamater)

## Wanita Berhijab

- Kemeja Putih
- Jas hitam (bukan almamater)
- Jilbab hitam

### LOCALLY ROOTED, GLOBALLY RESPECTED

### ugm.ac.id

"Wisuda merupakan gerbang menuju dunia yang sebenarnya, Jangan menyerah untuk kehidupan yang lebih baik"

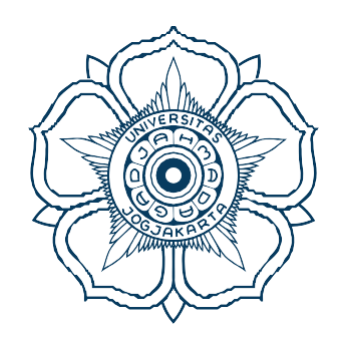

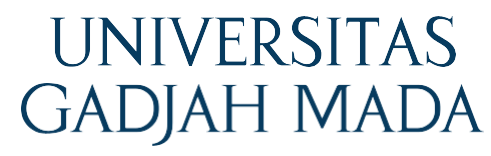

LOCALLY ROOTED, GLOBALLY RESPECTED

ugm.ac.id

### PANDUAN SISTEM INFORMASI WISUDA SIMASTER

#### I. MAHASISWA

• Login Simaster melalui alamat akses : <u>https://simaster.ugm.ac.id/</u>.

### 1. Mengakses Menu Yudisium

- o Pilih menu Akademik kemudian submenu Yudisium.
- o Apabila mahasiswa belum didaftarkan operator Program Studi/ Sekolah/ Fakultas sebagai mahasiswa layak yudisium, akan muncul tampilan sebagai berikut.

| 0 | Info                                                                                                    |   | ¢ŝ                 |
|---|----------------------------------------------------------------------------------------------------|---|--------------------|
|   | PERHATIAN<br>Saudara belum terdaftar sebagai peserta yudisium, silakan menghubungi Program Studi/Fakultas/Sekolah. |   |                    |
|   |                                                                                                    | ÷ | Kembali ke Beranda |

o Mahasiswa yang telah didaftarkan sebagai mahasiswa layak yudisium dapat melanjutkan tahapan pendaftaran yudisium dengan terlebih dulu melengkapi data akun. Klik pada link yang tersedia. Proses melengkapi data akun dilakukan dengan mengisi data nomor HP aktif dan email non UGM.

| > | Yudisium 🧟                                                                                                    |
|---|----------------------------------------------------------------------------------------------------|
|   | PERHATIAN<br>Untuk dapat melakukan pendaftaran yudisium lengkapilah data melalui menu <u>Pengaturan &gt; Data Akun</u><br>Email Non UGM belum diset |
|   | INFORMASI TAHAPAN  menunjukkan tahapan belum dilakukan. menunjukkan tahapan yang sedang dijalankan. menunjukkan tahapan sudah diselesaikan.         |
| Ì | танарам                                                                                                    |

o Apabila mahasiswa sudah pernah melakukan proses melengkapi data akun, abaikan proses diatas. Tahapan mendaftar yudisium akan muncul sebagai berikut.

| IFORM  | ASI TAHAPAN                                          | 1-1-1                                                    |                                                  |                                    |
|--------|------------------------------------------------------|----------------------------------------------------------|--------------------------------------------------|------------------------------------|
| menur  | njukkan tahapan belum di<br>njukkan tahapan yang sed | lakukan.<br>lang dijalankan.                             |                                                  |                                    |
| menu   | njukkan tanapan sudan di                             | selesaikan.                                              |                                                  |                                    |
| AHAPAN | N.                                                   |                                                          |                                                  |                                    |
|        |                                                      |                                                          |                                                  |                                    |
| 9      | Biodata Mahasisw                                     | va                                                       |                                                  |                                    |
|        |                                                      |                                                          |                                                  |                                    |
| 2-     | Dorguaratan                                          |                                                          |                                                  |                                    |
|        | Persyaratan yang hari                                | us terpenuhi. Apabila mengalami masalah atau l           | kendala mengenai persyaratan, silakan menghubung | i unit kerja sesuai                |
|        | dengan                                               | .02 0 2.54                                               |                                                  |                                    |
|        | Syarat                                               | Unit Kerja                                               | Keterangan                                       | Status                             |
|        | Kartu GAMA Co-<br>Brand                              | Direktorat Kemitraan, Alumni dan Urusan<br>Internasional | https://simaster.dev.ugm.ac.id/alumni/kagama     | <ul> <li>Tidak terpenuh</li> </ul> |
|        | Exit Survey                                          | Direktorat Kemitraan, Alumni dan Urusan<br>Internasional | https://simaster.dev.ugm.ac.id/survey/survey     | <ul> <li>Tidak terpenuh</li> </ul> |
|        | ETD Perpustakaan                                     | Perpustakaan                                             | https://unggah.etd.ugm.ac.id/                    | <ul> <li>Tidak terpenuh</li> </ul> |
|        |                                                      |                                                          |                                                  |                                    |
|        |                                                      |                                                          |                                                  |                                    |
| ×      | Pendaftaran Yudi                                     | sium                                                     |                                                  |                                    |
|        | Ketentuan dan jadwal                                 | l pendaftaran ditentukan oleh masing-masing ur           | nit (Fakultas/Program Studi).                    |                                    |
|        |                                                      |                                                          |                                                  |                                    |
| ×      | Verifikasi Yudisiur                                  | m                                                        |                                                  |                                    |
|        | Verifikasi terhadap da                               | ata dan dokumen.                                         |                                                  |                                    |
|        |                                                      | Verifikasi                                               | Status                                           | Tanggal                            |
|        | Fakultas                                             |                                                          | Belum terverifikasi                              |                                    |
|        | Direktorat Pendidika                                 | an dan Pengajaran (DPP)                                  | e Belum terverifikasi                            |                                    |
|        |                                                      |                                                          |                                                  |                                    |
|        |                                                      |                                                          |                                                  |                                    |
| 0      | Pendaftaran Wisu                                     | ıda                                                      |                                                  |                                    |
|        | Pendaftaran untuk pr                                 | osesi wisuda.                                            |                                                  |                                    |
|        |                                                      |                                                          |                                                  |                                    |
|        |                                                      |                                                          |                                                  |                                    |

Copyright © 2019 Universitas Gadjah Mada - Yogyakarta, Indonesia.

- 2. Mengisi Biodata Mahasiswa
  - o Tahapan pendaftaran dapat dilanjutkan apabila pada tahap Biodata Mahasiswa telah berwarna kuning (perhatikan arti setiap warna tahapan pada informasi tahapan yang telah tersedia).
  - o Klik tahapan Biodata Mahasiswa. Selanjutnya lakukan proses entry data yudisium dan unggah dokumen pendukung.

| Kembali Ke Tahapan                                                                                                    |                                                                                                    |
|----------------------------------------------------------------------------------------------------|----------------------------------------------------------------------------------------------------|
| Data Utama                                                                                                    |                                                                                                    |
| Data akan digunakan untu<br><b>diterbitkan satu kali.</b><br>Apabila terjadi kesalahan,<br>Sedangkan Transkrip akan<br>Form islan dengan tanda a | k kebutuhan penerbitan ijazah, Transkrip dan data acuan UGM. Pastikan <b>tidak ada kesalahan</b> karena ijazah <b>hanya</b><br>Jniversitas tidak akan mencetak ulang ijazah dan <b>hanya memberikan surat keterangan pengganti ijazah.</b><br>diterbitkan oleh Fakultas.<br>sterik (*) wajib diisi. |
| Fakultas/Sekolah                                                                                                    | Fakultas Matematika dan Ilmu Pengetahuan Alam                                                                                                    |
| Jenjang                                                                                                    | Sarjana                                                                                                    |
| Program Studi                                                                                                    | Ilmu Komputer                                                                                                    |
| NIM                                                                                                    | 15/378052/PA/16527                                                                                                    |
| Nama                                                                                                    | Adira Kurniawan Firdaus                                                                                                    |
| Tanggal Masuk                                                                                                    | 25 Agustus 2015 (Data telah terisi dari Direktorat Pendidikan dan Pengajaran sesuai SK Kalender Akademik.)                                                                                                    |
| Nama Ijazah *                                                                                                    | Adira Kurniawan Firdaus<br>Nama lengkap sesuai ijazah terakhir dan tanpa gelar menggunakan format <i>title case</i> . Contoh:<br>Anang Budi Cahyo                                                                                                    |
| Tempat Lahir *                                                                                                    | Bandung<br>Tempat lahir sesuai ijazah terakhir                                                                                                    |
| Tanggal Lahir *                                                                                                    | 16-10-1997                                                                                                    |
| NIK/KITAS *                                                                                                    |                                                                                                    |
| Alamat Domisili *                                                                                                    | Bukit Cimanggu City Blok F No.2 RT 001/RW 011                                                                                                    |
| Kewarganegaraan *                                                                                                    | O WNI O WNA                                                                                                    |
| Passport *                                                                                                    | Bila tidak punya passport diisi (-)                                                                                                    |
| Masa Waktu Berlaku Passpor                                                                                                    | t S.d Tanggal pengeluaran dan Tanggal habis berlakunya.                                                                                                    |
| Nama Ayah *                                                                                                    | Adisura Firdaus Tarigan                                                                                                    |
|                                                                                                    |                                                                                                    |

|                                                                                                    | Mohon diketik ulang, apabila menggunakan o<br>(MS Word, Open Office, Libre) atau *.pdf ke texi<br>(OS Linux)) kemudian di <i>-poste-</i> kan ke area isian<br>miring/italic. | opy paste mohon dipindahkan terlebih dahulu dari Office Suites<br>t editor ( <b>Notepad</b> (OS Windows), <b>TextEdit</b> (OS Mac), <b>Text Edito</b><br>1. Judul yang <b>menggunakan istilah asing</b> mohon diformat |
|----------------------------------------------------------------------------------------------------|----------------------------------------------------------------------------------------------------|----------------------------------------------------------------------------------------------------|
| udul Tugas Akhir / Skripsi / Tesis<br>Disertasi EN *                                                                                                  | ВИШ                                                                                                    |                                                                                                    |
|                                                                                                    | Mohon diketik ulang, apabila menggunakan d<br>(MS Word, Open Office, Libre) atau *.pdf ke text<br>(OS Linux)) kemudian di <i>-paste-</i> kan ke area isiar                   | opy paste mohon dipindahkan terlebih dahulu dari Office Suites<br>t editor ( <b>Notepad</b> (OS Windows), <b>TextEdit</b> (OS Mac), <b>Text Edito</b><br>).                                                            |
| <b>Jokumen Pendukung</b><br>Dokumen diambilkan dari <i>Docu</i><br>Dokumen dengan tanda asteril                                                       | iment Management System.<br>k (*) wajib diisi.                                                                                                    |                                                                                                    |
|                                                                                                    |                                                                                                    | Alei                                                                                                    |
| Dokumen                                                                                                    | File                                                                                                    | (No)                                                                                                    |
| Dokumen<br>Ijazah Terakhir *                                                                                                    | File                                                                                                    | Q. Piiih                                                                                                    |
| Dokumen<br>Ijazah Terakhir *                                                                                                    | File                                                                                                    | Q. Pilib                                                                                                    |
| Dokumen<br>Ijazah Terakhir *<br>Dokumen Perubahan Nama (apal<br>Saya bertanggungjawab bahwa da<br>dan dapat digunakan sebagai data                    | ta yang diisikan di atas adalah benar<br>acuan dalam pembuatan ijazah, Transkrip dan/ata                                                                                     | u data acuan UGM.                                                                                                    |
| Dokumen<br>Ijazah Terakhir *<br>Dokumen Perubahan Nama (apal<br>Saya bertanggungjawab bahwa da<br>dan dapat digunakan sebagai data<br>Simpan & Lanjut | ta yang diisikan di atas adalah benar<br>ta uauan dalam pembuatan ijazah, Transkrip dan/ata                                                                                  | u data acuan UGM.                                                                                                    |

Copyright © 2019 Universitas Gadjah Mada - Yogyakarta, Indonesia.

#### Tanda \* wajib diisi

- o Data biodata mahasiswa yang perlu dilengkapi diantaranya adalah Nama ijazah, Tempat Tanggal Lahir, NIK, Alamat, Kewarganegaraan, Nomor Passpor (WNA) dan Tanggal berlaku passpor, dan Judul Tugas Akhir/Skripsi.
- o Dokumen pendukung yang perlu diunggah diantaran ya adalah ijazah terakhir (diambil dari fasilitas DMS document management system) dan dokumen perubahan nama (apabila ada perubahan nama atau identitas).

| Dokumen diambilkan dari <i>Document Man</i><br>Dokumen dengan tanda asterik (*) wajib | agement System.<br>diisi. |      |
|---------------------------------------------------------------------------------------|---------------------------|------|
|                                                                                       |                           |      |
| Dokumen                                                                               | File                      | Aksi |

o Apabila belum memilik dokumen, silakan upload dokumen terlebih dulu melalui menu DMS.

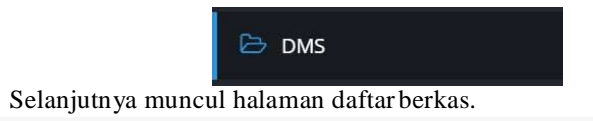

ο

| ocume            | nt Management Systen       | n            |       |            |                |
|------------------|----------------------------|--------------|-------|------------|----------------|
| <b>ftar</b> Ber  | kas                        |              |       | 🛓 Unggah 🚺 | Berkas Dihapus |
|                  |                            |              |       | 10 ¥ Car   | l              |
| No               | Nama Berkas                | Jenis Berkas | Tahun | Semester   | Aksi           |
| No<br>Data tidak | Nama Berkas<br>ditemukan   | Jenis Berkas | Tahun | Semester   |                |
|                  | llean 0 c d 0 dari total 0 |              |       |            |                |

o Untuk mengunggah berkas, klik tombol Unggah. Kemudian muncul form unggah sebagai berikut. Isikan data tahun, semester, jenis, nama dan deskripsi berkas serta upload file dokumen. Untuk mengunggah, klik tombol Upload.

| <b>Unggah</b> Berka | 15                                                                                | ← Kemba |
|---------------------|-----------------------------------------------------------------------------------|---------|
| Tahun *             | 2019                                                                              |         |
|                     | Tuliskan informasi mengenai tahun berkas.                                         |         |
| Semester            | Gasal                                                                             |         |
| Jenis Berkas<br>*   | ljazah 👻                                                                          |         |
| Nama                | ijazah                                                                            |         |
| Berkas *            | Tuliskan nama berkas dengan jelas sesuai jenis<br>berkasnya. Contoh : SK Mengajar |         |
| Deskripsi<br>Berkas | ijazah                                                                            |         |
| Berkas *            | Choose File Screenshot_206.jpg                                                    |         |

o Untuk memilih dokumen dari DMS, klik tombol Pilih. Selanjutnya muncul jendela documen management system. Pilih salah satu dokumen yang dikehendaki, kemudian simpan dengan cara klik tombol Pilih.

| okum             | nen diambil dari <i>Document Mo</i>                             | anagement System dei | ngan <b>jenis berkas (Ijazah)</b>                   |  |
|------------------|-----------------------------------------------------------------|----------------------|-----------------------------------------------------|--|
| aftai            | r Berkas Ijazah Terakhir                                        |                      |                                                     |  |
| lahkar           | n pilih dokumen yang tersedia                                   |                      |                                                     |  |
| ahkar<br>Pilih   | n pilih dokumen yang tersedia<br>Nama Berkas                    | Deskripsi            | File                                                |  |
| lahkar<br>Pillih | pilih dokumen yang tersedia<br>Nama Berkas<br>2019 GASAL ijazah | Deskripsi            | File<br>ijazah_amalia_anggraeni_20190630_104833.jpg |  |

o Cek kembali isian data dan hasil unggah dokumen pendukung yudisium. Apabila pengisian biodata dan unggah dokumen telah selesai, klik tombol Simpan dan Lanjut.

Saya bertanggungjawab bahwa data yang diisikan di atas adalah benar dan dapat digunakan sebagai data acuan dalam pembuatan ijazah, Transkrip dan/atau data acuan UGM.

### Simpan & Lanjut

#### 3. Melengkapi Persyaratan

- o Terdapat 3 (tiga) jenis persyaratan atau parameter yang harus dipenuhi oleh mahasiswa apabila akan mengikuti yudisium, yaitu:
  - Selesai melakukan proses pendaftaran Kartu Gama Co Brand;
  - Selesai melakukan proses pengisian data Exit Survey;
  - Selesai melakukan proses unggah dokumen pada ETD Perpustakaan;

Masing-masing proses tersebut dapat dilakukan secara acak (tidak urut) akan tetapi harus dipenuhi semua. Klik link pada kolom keterangan untuk memenuhi persyaratan tersebut dan ikuti prosedurnya. Apabila mengalami kendala pada proses melengkapi persyaratan, silakan menghubungi unit kerjaterkait.

o Tampilan awal tahap persyaratan.

| Persyaratan yang harus terpenuhi. Apabila mengalami masalah atau kendala mengenai persyaratan, silakan menghubungi unit kerja sesu:<br>dengan |                                                          |                                              |               |  |  |  |
|----------------------------------------------------------------------------------------------------|----------------------------------------------------------|----------------------------------------------|---------------|--|--|--|
| Syarat                                                                                                    | Unit Kerja                                               | Keterangan                                   | Status        |  |  |  |
| Kartu GAMA Co-<br>Brand                                                                                                    | Direktorat Kemitraan, Alumni dan Urusan<br>Internasional | https://simaster.dev.ugm.ac.id/alumni/kagama | • Tidak terpe |  |  |  |
| Exit Survey                                                                                                    | Direktorat Kemitraan, Alumni dan Urusan<br>Internasional | https://simaster.dev.ugm.ac.id/survey/survey | Tidak terpe   |  |  |  |
| FTD Pernustakaan                                                                                                    | Perpustakaan                                             | https://unggab.etd.ugm.ac.id/                | Tidak terpe   |  |  |  |

o Tampilan setelah masing-masing persyaratan telah terpenuhi. Apabila tahapan persyaratan telah berwarna hijau, artinya proses berikutnya yaitu pendaftaran yudisium dapat dilakukan.

| lengan                  | us terpenuhi. Apabila mengalami masalah atau ker         | ıdala mengenai persyaratan, silakan menghubungi unit | t kerja s |  |
|-------------------------|----------------------------------------------------------|------------------------------------------------------|-----------|--|
| Suprat                  | Linit Karin                                              |                                                      |           |  |
| Sydrat                  | Unit Kerja                                               | Keterangan                                           | Sta       |  |
| Kartu GAMA Co-<br>Brand | Direktorat Kemitraan, Alumni dan Urusan<br>Internasional | https://simaster.dev.ugm.ac.id/alumni/kagama         | • Terp    |  |
| Exit Survey             | Direktorat Kemitraan, Alumni dan Urusan<br>Internasional | https://simaster.dev.ugm.ac.id/survey/survey         | • Terp    |  |
| ETD Perpustakaan        | Perpustakaan                                             | https://unggah.etd.ugm.ac.id/                        | Terp      |  |

#### 4. Mendaftar Yudisium

- o Klik tahapan Pendaftaran Yudisium.
- o Apabila periode yudisium telah ditawarkan, maka akan muncul list periode yudisium dan mahasiswa dapat memilih salah satu periode yudisium. Radio button akan aktif saat memasuki masa pendaftaran yudisium. Apabila periode yudisium telah lewat waktunya (lampau), riwayat periode yudisium akan hilang dari tampilan.
- o Klik Simpan & Lanjut.

#### > Pendaftaran Yudisium

| tar i | Periode Y<br>plih periode | 'udisium<br>yang tersedia. |                  |                                |        |
|-------|---------------------------|----------------------------|------------------|--------------------------------|--------|
| ih    | Periode                   | Nama Yudisium              | Tanggal Yudisium | Pendaftaran Yudisium           | Status |
|       | 0                         | Yudisium Juni              | 27 Juni 2019     | 11 Juni 2019 s.d 30 Juni 2019  | • Buka |
|       | 2                         | Yudisium Juni 2019         | 28 Februari 2019 | 23 Maret 2019 s.d 30 Juni 2019 | • Buka |
|       | 2018                      | 2019.07.1                  | 5 Juli 2019      | 27 Juni 2019 s.d 4 Juli 2019   | • Buka |
|       | 2018                      | 2019.07.2                  | 10 juli 2019     | 24 Juni 2019 s.d 9 Juli 2019   | · Buka |
| í.    | 2019                      | 2019.08.1                  | 1 Agustus 2019   | 28 Juni 2019 s.d 30 Juli 2019  | Buka   |

#### 5. Hasil Verifikasi Yudisium

o Hasil verifikasi yudisium oleh Fakultas dan DPP dapat dipantau pada tahapan Verifikasi Yudisium.

| Verifikasi Yudisium<br>Verifikasi terhadap data dan dokumen. |                     |         |  |  |  |
|--------------------------------------------------------------|---------------------|---------|--|--|--|
| Verifikasi                                                   | Status              | Tanggal |  |  |  |
| Fakultas                                                     | Belum terverifikasi |         |  |  |  |
| Direktorat Pendidikan dan Pengajaran (DPP)                   | Belum terverifikasi |         |  |  |  |

o Mahasiswa akan mengetahui status hasil verifikasi dari masing-masing pihak verifikator dan alasannya apabila tidak terverifikasi. Apabila tidak terverifikasi mahasiswa dapat langsung menghubungi bagian terkait (fakultas/DPP) tergantung hasil verifikasi.

| rifikasi Yudisium<br>rifikasi terhadap data dan dokumen. |                     |                              |
|----------------------------------------------------------|---------------------|------------------------------|
| Verifikasi                                               | Status              | Tanggal                      |
| Fakultas                                                 | Terverifikasi       | Senin, 1 Juli 2019 14:12 WIB |
| Direktorat Pendidikan dan Pengajaran (DPP)               | Tidak terverifikasi | Senin, 1 Juli 2019 14:14 WIB |

o Mahasiswa harus lolos verifikasi dari 2 (dua) pihak yaitu DPP dan fakultas.

| Verifikasi Yudisium<br>Verifikasi terhadap data dan dokumen. |               |                              |  |  |  |  |
|--------------------------------------------------------------|---------------|------------------------------|--|--|--|--|
| Verifikasi                                                   | Status        | Tanggal                      |  |  |  |  |
| Fakultas                                                     | Terverifikasi | Senin, 1 Juli 2019 09:21 WIB |  |  |  |  |
| Direktorat Pendidikan dan Pengajaran (DPP)                   | Terverifikasi | Senin, 1 Juli 2019 10:33 WIB |  |  |  |  |

o Apabila tahap verifikasi data yudisium telah selesai, selanjutnya mahasiswa diwajibkan untuk melakukan verifikasi ijazah. Pada bagian bawah tahap verifikasi yudisium akan muncul tombol Preview Ijazah.

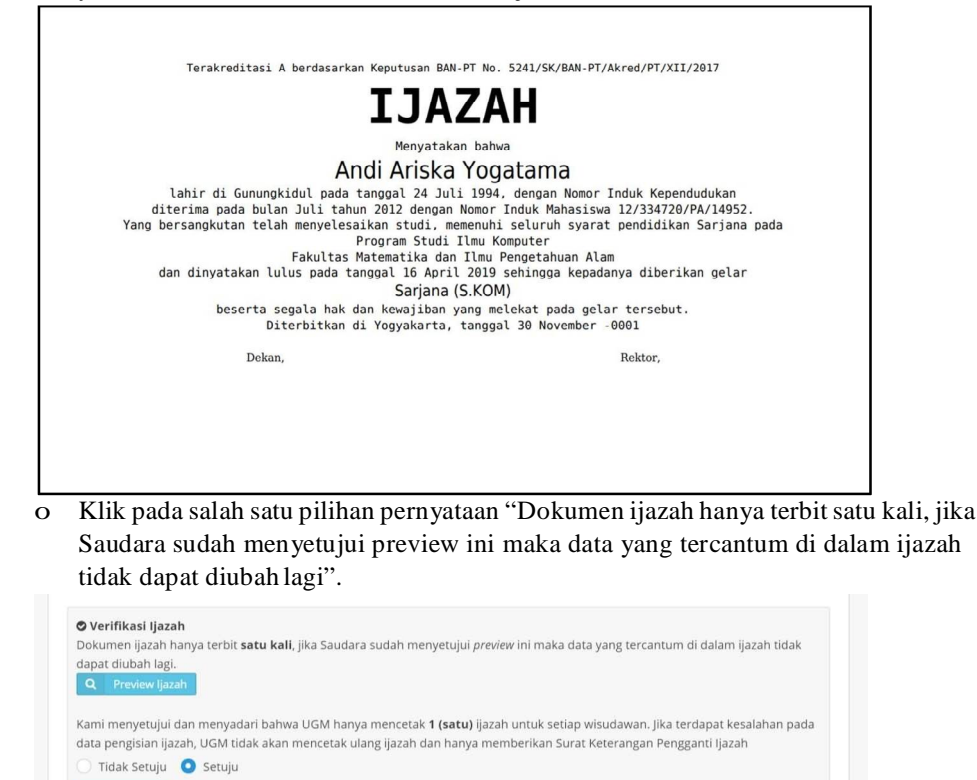

o Apabila mahasiswa memilih "Setuju" maka DPP dapat melakukan cetak ijazah.

|                                         | asi                             | Status                                | Tanggal                                     |
|-----------------------------------------|---------------------------------|---------------------------------------|---------------------------------------------|
| Fakultas                                |                                 | • Terverifikasi                       | Senin, 1 Juli 2019 09:21 WIB                |
| Direktorat Pendidikan dan Pengaja       | aran (DPP)                      | • Terverifikasi                       | Senin, 1 Juli 2019 10:33 WIB                |
| Dokumen ijazah hanya terbit <b>satu</b> | <b>kali</b> , jika Saudara suda | ih menyetujui <i>preview</i> ini maka | a data yang tercantum di dalam ijazah tidak |

### 6. Pendaftaran Wisuda

- o Klik tahapan Pendaftaran Wisuda.
- o Selanjutnya akan muncul daftar periode wisuda yang telah diset oleh DPP.
- o Mahasiswa dapat memilih salah satu periode wisuda yang ditawarkan. Radio button akan aktif atau dapat dipilih saat memasuki masa pendaftaran wisuda. Selain itu, mahasiswa juga dapat melakukan konfirmasi kehadiran wisuda.

| Pendaftaran Wi                                 | suda                             |               |                             |                |                              |        |
|------------------------------------------------|----------------------------------|---------------|-----------------------------|----------------|------------------------------|--------|
| F Kembali Ke Tahapa                            | in                               |               |                             |                |                              |        |
| Pendaftaran Wisud<br>ilahkan pilih periode yar | la<br>ig tersedia.               |               |                             |                |                              |        |
| Periode Wisuda *                               | Pilih                            | Kode          | Nama Wisuda                 | Tanggal Wisuda | Pendaftaran Wisuda           | Status |
|                                                | 0                                | JULI-<br>2019 | Periode IV Wisuda Juli 2018 | 24 Juli 2019   | 1 Juni 2019 s.d 10 Juli 2019 | e Buka |
| kut Wisuda *                                   | <ul><li>Tid</li><li>Ya</li></ul> | lak           |                             |                |                              |        |
| 🔶 Simpan & Lanju                               | it -                             |               |                             |                |                              |        |
| Lavanan Akademik                               |                                  |               |                             |                |                              |        |

| ο | Klik | Simpan | & ] | Lanjut. |
|---|------|--------|-----|---------|
|---|------|--------|-----|---------|

| Pendaftaran Wisuda                                                                             |
|------------------------------------------------------------------------------------------------|
| Pendaftaran untuk prosesi wisuda.                                                              |
| Periode yang dipilih: <b>Periode IV Wisuda Juli 2018</b><br>Tanggal: <b>Rabu, 24 Juli 2019</b> |
| Dava hashara tarahlah Suring ta hili 2000 State 1000                                           |

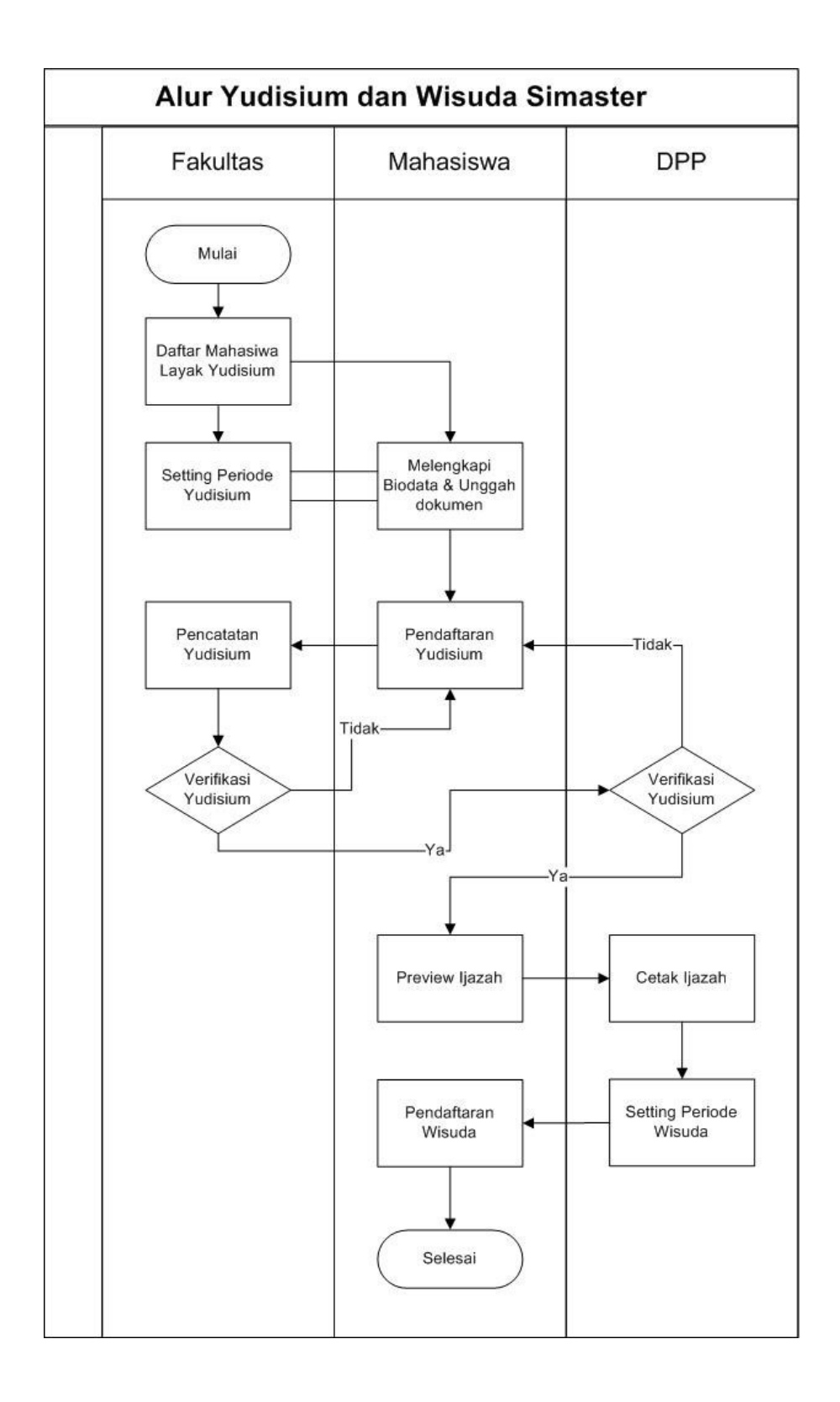

### Jadwal dan Pendaftaran Wisuda

| Periode                  | Tanggal Wisuda     | Pendaftaran Wisuda  | Batas ETD dan Gama CoBrand<br>dan Exit Survey    |  |
|--------------------------|--------------------|---------------------|--------------------------------------------------|--|
| IV                       | 21-22 Agustus 2019 | 2 - 30 Juli 2019    | menyesuaikan jadwal batas<br>akhir yudisium tiap |  |
| I 20-21 November 2019    |                    | 6 - 31 Oktober 2019 | fakultas/sekolah/program<br>studi                |  |
| II 19-20 Februari 2020 2 |                    | 2 - 31 Januari 2020 |                                                  |  |
| III 13 - 14 Mei 2020     |                    | 1 - 30 April 2020   |                                                  |  |
| IV                       | 26-27 Agustus 2020 | 1 - 31 Juli 2020    |                                                  |  |
|                          | Pascasarjana       |                     |                                                  |  |
| Ι                        | 23 Oktober 2019    | 1-30 September 2019 | 28 September 2019                                |  |
| Π                        | 22 Januari 2020    | 1-30 Desember 2019  | 28 Desember 2019                                 |  |
| III                      | 22 April 2019      | 1-31 Maret 2020     | 29 Maret 2020                                    |  |
| IV                       | 22 Juli 2019       | 1-30 Juni 2020      | 29 Juni 2020                                     |  |